# Answers: 8.1.2.14 Lab - Test the Wireless NIC in Windows

## Introduction

In this lab, you will check the status of your wireless connection, investigate the availability of wireless networks, and test connectivity.

# **Recommended Equipment**

- A computer running Windows
- A wireless NIC installed
- An Ethernet NIC installed
- A wireless router
- Internet connectivity

## Step 1: Ping the loopback.

- a. Disconnect the Ethernet cable from your computer.
  What are the names of the wireless connections that are available?
- b. Connect to the classroom wireless network. Ask your instructor for the SSID and log on credentials if necessary.
- c. Open a command window.
- d. Ping **127.0.0.1** to test the loopback.

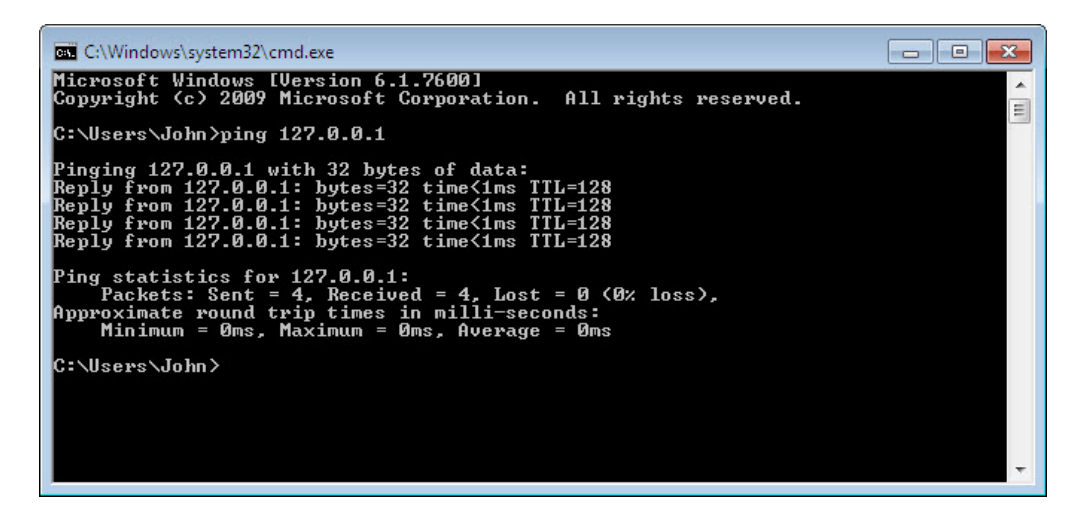

How many Replies did you receive?

Why would you perform this test?

#### Step 2: Ping the default gateway.

a. Use the **ipconfig** command.

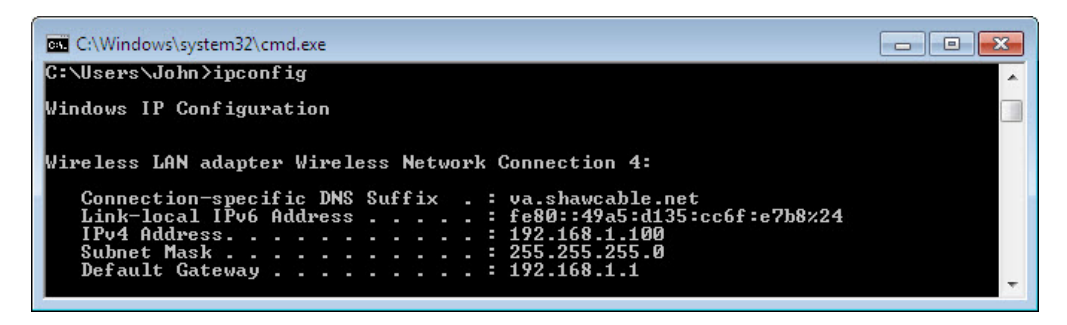

What is the IP address of the default gateway?

b. **Ping** the **default gateway**. A successful ping indicates that there is a connection between the computer and the default gateway.

| C:\Windows\system32\cmd.exe                                                                                                    | × |
|----------------------------------------------------------------------------------------------------|---|
| C:\Users\John>ping 192.168.1.1                                                                                                    | ^ |
| Pinging 192.168.1.1 with 32 bytes of data:<br>Reply from 192.168.1.1: bytes=32 time=2ms ITL=64<br>Reply from 192.168.1.1: bytes=32 time≤1ms ITL=64<br>Reply from 192.168.1.1: bytes=32 time≤1ms ITL=64<br>Reply from 192.168.1.1: bytes=32 time<1ms ITL=64 |   |
| Ping statistics for 192.168.1.1:<br>Packets: Sent = 4, Received = 4, Lost = 0 (0% loss),<br>Approximate round trip times in milli-seconds:<br>Minimum = 0ms, Maximum = 2ms, Average = 0ms                                                                  |   |
| C:\Users\John>                                                                                                    |   |
|                                                                                                    |   |
|                                                                                                    | - |

#### Step 3: Find computers on the network.

a. Type **net view** to make sure that you can see the other computers on the network. This indicates that there are no problems with the network between your computer and other computers on the same network.

| Administrator: C:\Windows\system32\cmd.exe                       |          |
|------------------------------------------------------------------|----------|
| C:\Users\Administrator>net view<br>Server Name Remark            | Î        |
| NBRAXION-PC<br>NSTUDENIØ1<br>The command completed successfully. |          |
| C:\Users\Administrator>                                          |          |
|                                                                  | <b>.</b> |

List the computer names that are displayed.

b. Use the **tracert** command along with your school's Web site or the Cisco Networking Academy Web site. Example: type **tracert www.netacad.com**.

| Adm            | inistra        | ator: C        | :\Windo        | ows\           | system32      | cmd            | .exe                                                                                                    |
|----------------|----------------|----------------|----------------|----------------|---------------|----------------|----------------------------------------------------------------------------------------------------|
| C:\>tı         | acei           | rt w           | ww.net         | tac            | ad.com        |                | ·                                                                                                    |
| Tracin         | ıg re          | oute           | to 1:          | ife            | ray-pro       | d–1            | 009279580.us-east-1.elb.amazonaws.com [107.21.30.                                                                                            |
| 124]<br>over a | n max          | kimu           | n of 3         | 30             | hops:         |                |                                                                                                    |
| 1 2 3          | 37<br>37<br>37 | NS<br>NS<br>NS | 36<br>36<br>36 | MS<br>MS<br>MS | 5<br>37<br>36 | MS<br>MS<br>MS | rcdn-dmzbb:-891.cisco.com [10.99.57.17]<br>rcdn-access-hub-tun10.cisco.com [10.88.208.1]<br>rcdn9-sdfd-access-gw1-gig3-2.cisco.com [10.101.9 |
| .871           | 37             | ns             | 37             | ms             | 36            | ns             | rcdn9-cd2-sbb-gw2-eth7-25.cisco.com [72.163.16.1                                                                                             |
| 5              | 37             | ns             | 37             | ms             | 38            | ms             | rcdn9-cd1-corp-gw1-ten0-1-0.cisco.com [72.163.16                                                                                             |
| .541           | 37             | ns             | 37             | ms             | 38            | ms             | rcdn9-cd1-dmzbb-gw1-vla777.cisco.com [72.163.0.7                                                                                             |
| , 7            | 37             | ns             | 38             | ms             | 38            | ns             | rcdn9-cd1-isp-gw1-ten0-0-0.cisco.com [72.163.0.6                                                                                             |
| ,<br>8         | 38             | ns             | 38             | ms             | 37            | កទ             | rcdn9-sdfc-isp-ssw2-ten1-1.cisco.com [72.163.0.8                                                                                             |
| 5 J<br>9       | 40             | ns             | 37             | ms             | 38            | ms             | rcdn9-sdfa-isp-ssw1-vla851.cisco.com [72.163.0.9                                                                                             |
| 10             | 38             | ns             | 36             | ms             | 38            | ms             | rcdn9-cd1-isp-gw1-ten0-1-0.cisco.com [72.163.0.8                                                                                             |
| 11             | 38             | ns             | 39             | ms             | 39            | ns             | xe-10-0-3.edge9.Dallas1.Level3.net [4.30.74.45]                                                                                              |
| 12<br>13       | 48<br>38       | NS<br>NS       | 48<br>38       | MS<br>MS       | 49<br>38      | ns<br>ns       | vlan60.csw1.Dallas1.Level3.net [4.69.145.62]<br>ae-63-63.ebr3.Dallas1.Level3.net [4.69.151.134]                                              |
| 14<br>15       | 57<br>71       | ns<br>ns       | 58<br>71       | ms<br>Ms       | 58<br>71      | ns<br>ns       | ae-7-7.ebr3.Atlanta2.Level3.net [4.69.134.22]<br>ae-2-2.ebr1.Washington1.Level3.net [4.69.132.86]                                            |
| 16             | 72             | ns             | 85             | ms             | 77            | ns             | ae-91-91.csw4.Washington1.Level3.net [4.69.134.1                                                                                             |
| 17             | 166            | ns             | 150            | ms             | 71            | ns             | ae-4-90.edge2.Washington1.Level3.net [4.69.149.2                                                                                             |
| 18             | 164            | ns             | 75             | ms             | 140           | ns             | AMAZON.COM.edge2.Washington1.Level3.net [4.79.22                                                                                             |
|                | 104            |                | ELC.           |                | 00            |                |                                                                                                    |

What IP address was returned?

How many devices (hops) are displayed?

Why would you perform this test?

c. Use the **nslookup** command with the IP address you just discovered. Type **nslookup 72.163.6.233**.

| Administrator: C:\Windows\system32\cmd.exe                                                                   |          |
|----------------------------------------------------------------------------------------------------|----------|
| C:\Users\Administrator>nslookup 72.163.6.223<br>Server: pd1nsc4.st.vc.shawcable.net<br>Address: 64.59.144.19 | <b>^</b> |
| Name: cna-prod-nv.cisco.com<br>Address: 72.163.6.223                                                         |          |
| C:\Users\Administrator>                                                                                      |          |
|                                                                                                    | Ţ        |
| •                                                                                                    | ► a      |

What name was returned?

Why would you perform this test?

### Step 4: Test your Internet connection.

- a. Open a web browser.
- b. Type **www.cisco.com** in the **Address** field, and then press **Enter**.

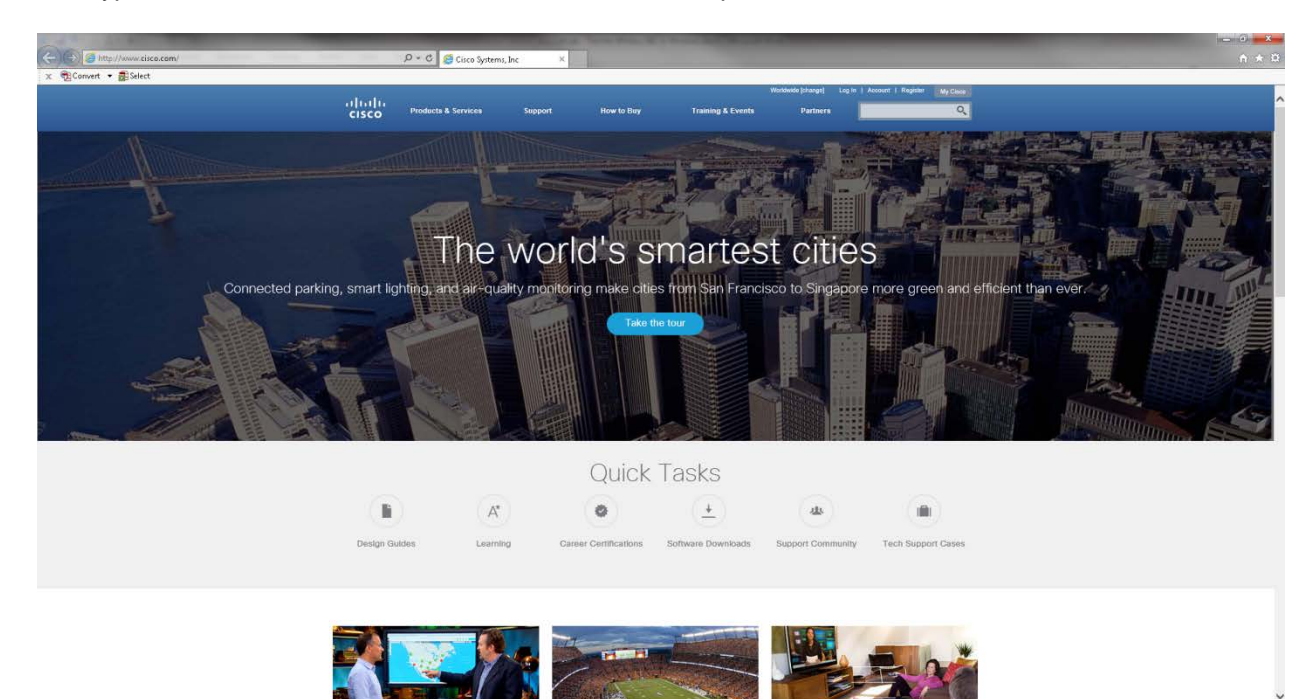

c. Click Control Panel > Network and Sharing Center >. Change adapter settings

Note: In Windows Vista, click Control Panel > Network and Sharing Center >. Manage network connections

d. Right-click the Wireless Network Connection icon > Status.

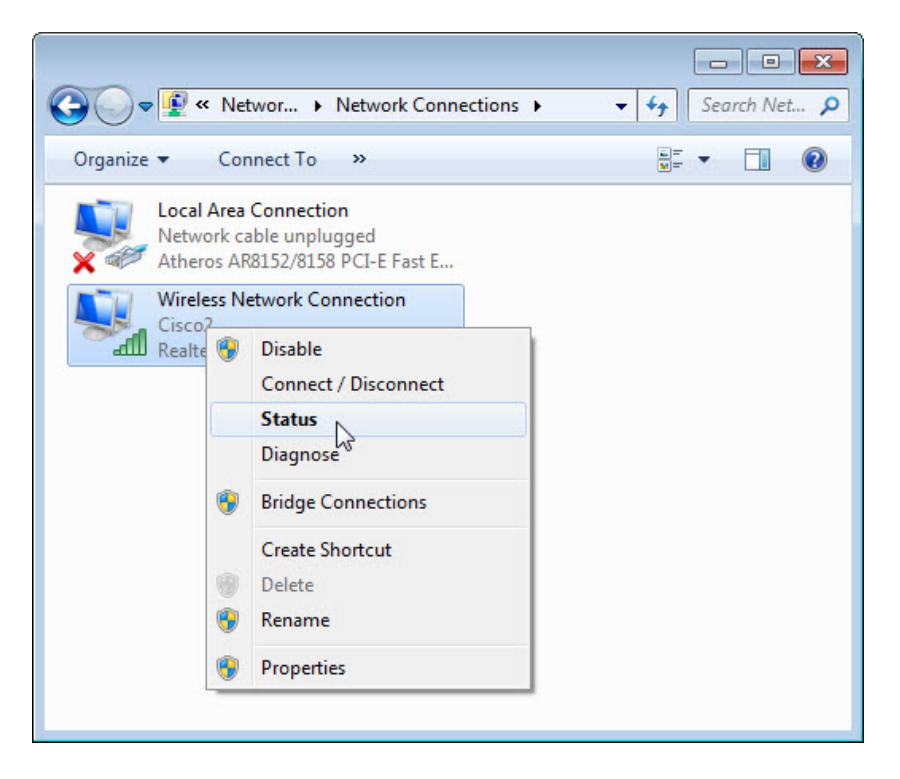

The Wireless Network Connection Status window opens.

| Connection      |              |              |              |
|-----------------|--------------|--------------|--------------|
| IPv4 Connectiv  | itv:         | No Int       | ernet access |
| IPv6 Connectiv  | ity:         | No Int       | ernet access |
| Media State:    |              |              | Enabled      |
| SSID:           |              |              | Cisco2       |
| Duration:       |              |              | 00:19:21     |
| Speed:          |              |              | 72.0 Mbps    |
| Signal Quality: |              |              | llee         |
| Details         | Wireless Pro | perties      |              |
| Activity        |              |              |              |
|                 | Sent —       | <b>S</b> . – | Received     |
| Bytes:          | 31,198       |              | 66,501       |
| Properties      | Disable      | Diagnose     |              |

What is the state of the Media?

What is the signal quality?

e. Click Close.

## Reflection

- 1. What information does a positive response from the default gateway provide for you when the computer has no Internet connection?
- 2. If you receive a positive response from the default gateway, but you have no Internet access, where is the problem?